## 顺德办税厅排队情况查询

1.在市民之窗首页页面点击【顺德办税厅排队情况查询】应用功能按钮,如下图所示:

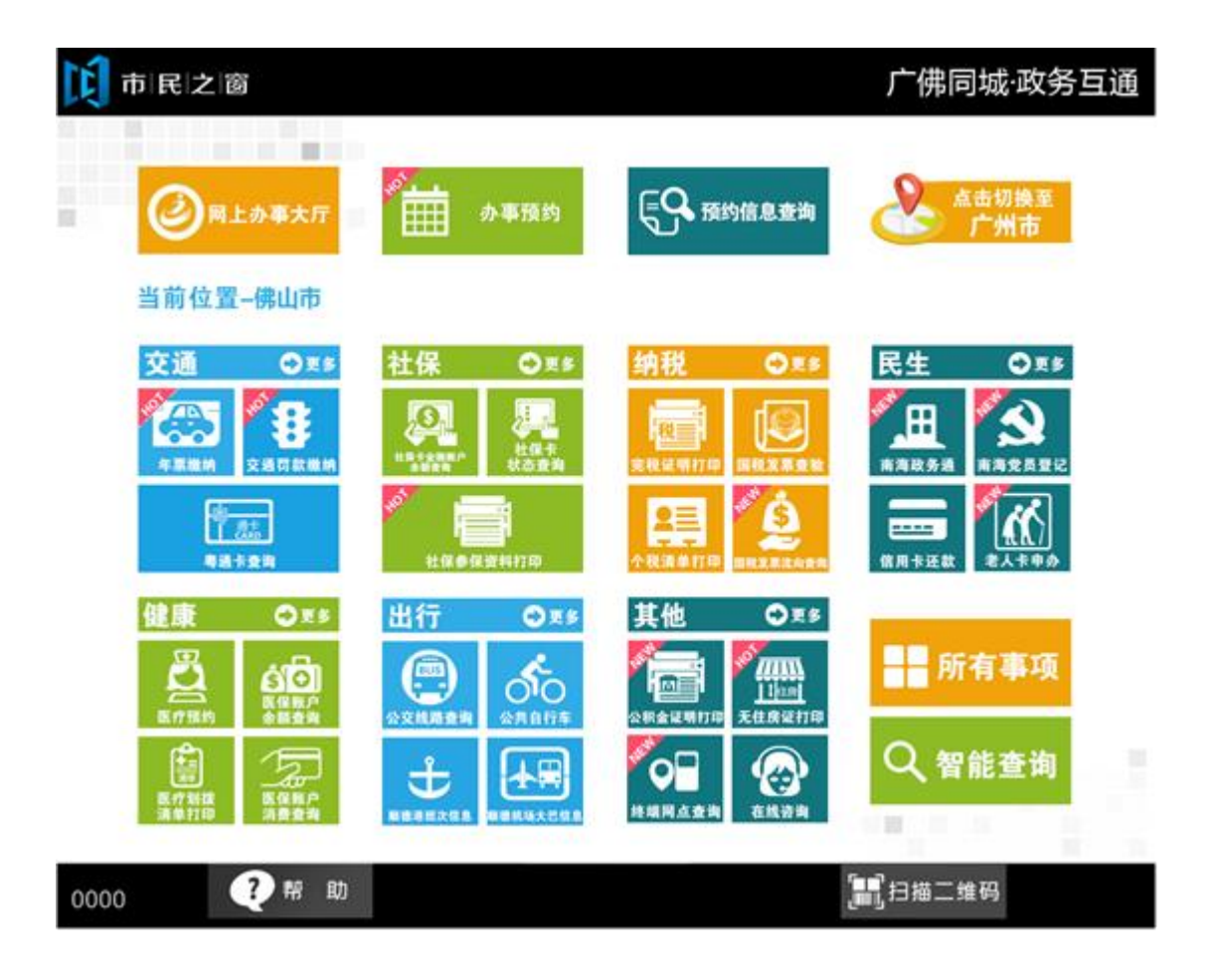

| t 🕽 | 可民之窗  |       |        |       | 广佛同城·政务 | 互通 |
|-----|-------|-------|--------|-------|---------|----|
|     |       |       | 请选择办税厅 |       |         |    |
|     | 乐从办税厅 | 勒流办税厅 | 龙江办税厅  | 大良办税厅 | 北窖办税厅   |    |
|     | 杏坛办税厅 | 均安办税厅 | 陈村办税厅  | 伦教办税厅 | 容桂办税厅   |    |
|     | 全部    |       |        |       |         |    |
|     |       |       |        |       |         |    |

2.在[选择]页面选择需查询的办税厅,如下图所示:

() 温馨提示:请选择需查询的办税厅情况。

| 0000 | ?帮助 | 😭 返回首页 | []]]扫描二维码 | 剩余299秒 |
|------|-----|--------|-----------|--------|
|      |     |        |           |        |

3.在[排队情况]页面查看信息后点击【退出】按钮返回首页,如下图所示:

| 市民之窗                                      |                     |            | 广佛同城·政务互通       |  |  |  |  |  |  |
|-------------------------------------------|---------------------|------------|-----------------|--|--|--|--|--|--|
|                                           | 乐从办税服务厅实时排队情况       |            |                 |  |  |  |  |  |  |
|                                           | 2016-01-01 11:10:10 |            |                 |  |  |  |  |  |  |
| 办税厅                                       | 当前等候人数              | 当前办理人数     | 可受理窗口数          |  |  |  |  |  |  |
| 乐从办税厅                                     | 1                   | 2          | 13              |  |  |  |  |  |  |
|                                           |                     |            |                 |  |  |  |  |  |  |
|                                           |                     |            |                 |  |  |  |  |  |  |
|                                           |                     |            |                 |  |  |  |  |  |  |
|                                           |                     |            |                 |  |  |  |  |  |  |
|                                           |                     |            |                 |  |  |  |  |  |  |
|                                           |                     |            |                 |  |  |  |  |  |  |
|                                           |                     |            |                 |  |  |  |  |  |  |
| <□上一页 □□□□□□□□□□□□□□□□□□□□□□□□□□□□□□□□□□□ |                     |            |                 |  |  |  |  |  |  |
| () 温馨提示:清查看办税服务厅的实时排队情况。                  |                     |            |                 |  |  |  |  |  |  |
|                                           |                     | <b>e</b> - | 上一步 🙂 退 出       |  |  |  |  |  |  |
| 0000 ? 帮助                                 |                     | 返回首页       | □□□扫描二维码 剩余299秒 |  |  |  |  |  |  |